## Microsoft 365 多要素認証の設定手順

総合情報センター

2. スマートフォンアプリでの認証\_B 【Microsoft Authenticator】

事前にスマートフォンアプリ(Microsoft Authenticator)をインストールしてください。 アプリは、iPhone 端末の方は「App Store」、Android 端末の方は「Google Play」から入手してくだ さい。

(1) パソコンのブラウザで Microsoft 365 にサインインします。

https://www.office.com

| サインイン                   | 国立高等専門学校機構<br>④ oita.kosen-ac.ip |
|-------------------------|----------------------------------|
| メール、電話、Skype            | パスワードの入力                         |
| アカウントをお持ちではない場合、作成できます。 |                                  |
| アカウントにアクセスできない場合        | バスワードを忘れた場合                      |
| サインイン オプション             | 別のアカウントでサインインする<br>サインイン         |
|                         | こちらは独立行政法人「国立高等専門学校機構」で用制        |

(2) 以下の画面が表示されるので、「次へ」をクリックします。

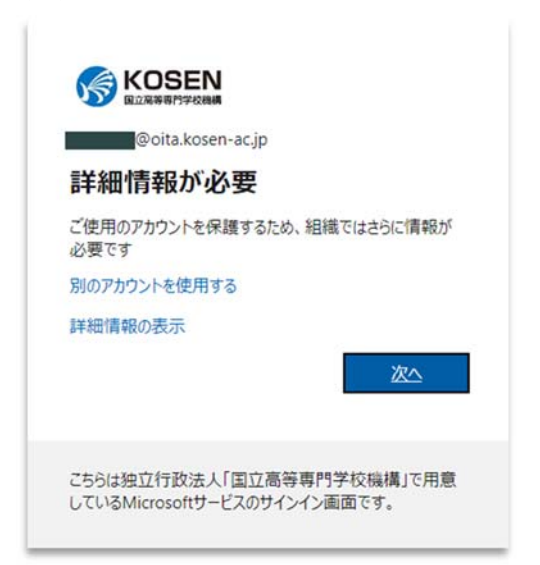

(3)以下の画面が表示されたら、「モバイルアプリ」と「確認コードを使用する」を選択し、 「セットアップ」をクリックしてください。

| Microsoft                                                       |    |
|-----------------------------------------------------------------|----|
| 追加のセキュリティ確認                                                     |    |
| パスワードに徹底の確認を追加することにより、アカウントを受用します。アカウントをヤキュリティで発展する方法についてビデオを見る |    |
| 手順 1: ご希望のご連絡方法をお知らせください。                                       |    |
| モバイルアプリ                                                         |    |
| モバイルアプリをどのような用途で使用されますか?                                        |    |
| <ul> <li>● 確認コードを使用する</li> </ul>                                |    |
| これらの確認方法を使用するには、Microsoft Authenticator アプリをセットアップする必要があります。    |    |
| セットアップ モバイルアプリケーションが構成されました。                                    |    |
|                                                                 | 次へ |
|                                                                 |    |
| ©2021 Microsoft 法約備報   プライバシー                                   |    |

(4) 以下の画面が表示されます。

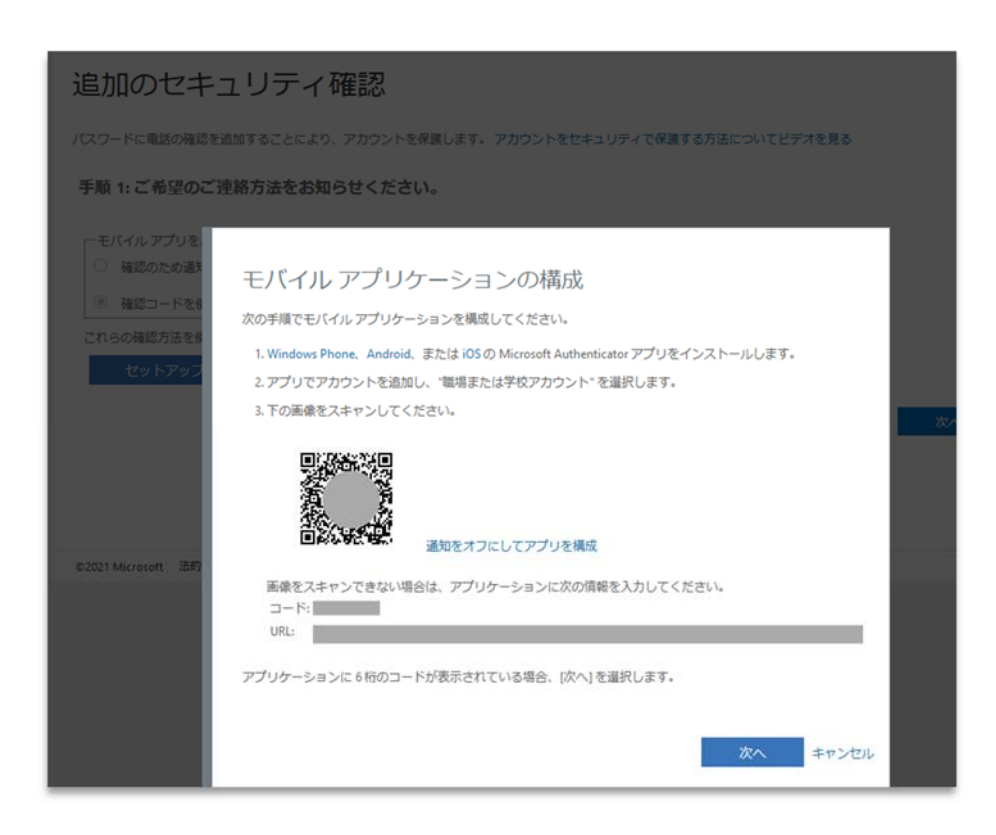

(5) スマートフォンアプリの「Microsoft Authenticator」を起動します。

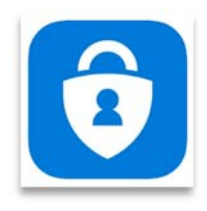

(6) アプリの右上にある「+」をタップします。

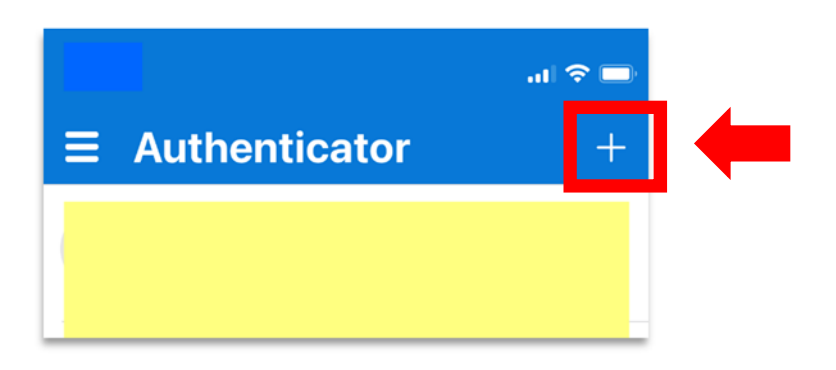

(7)「職場または学校アカウント」をタップします。

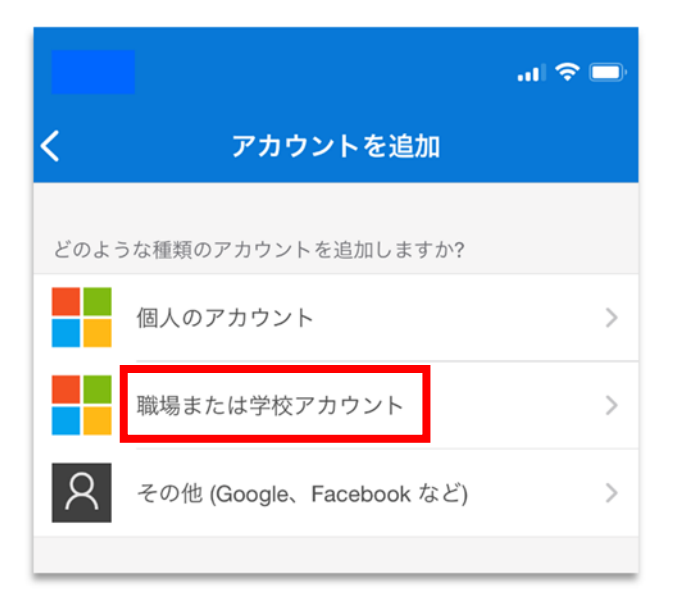

(8)「QRコードをスキャン」をタップします。

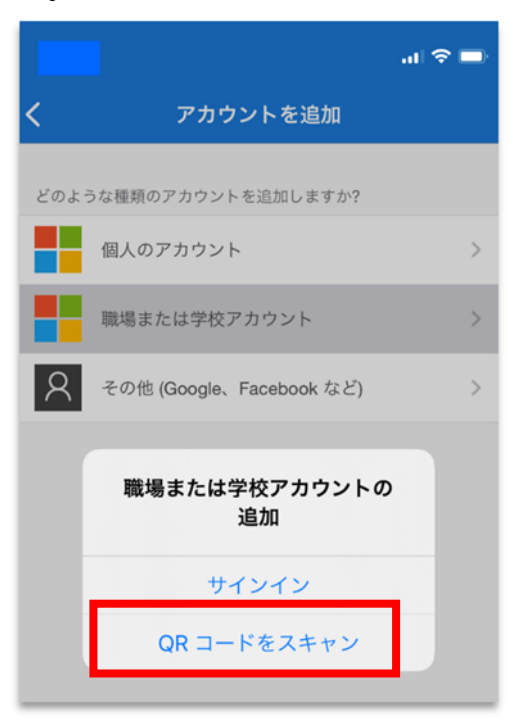

Android 端末は、「写真と動画の撮影」、 iPhone 端末は、「カメラ」の許可を求めてきますの で許可してください。

(9) パソコン画面に表示されている(4)のQRコードを読み取ってください。

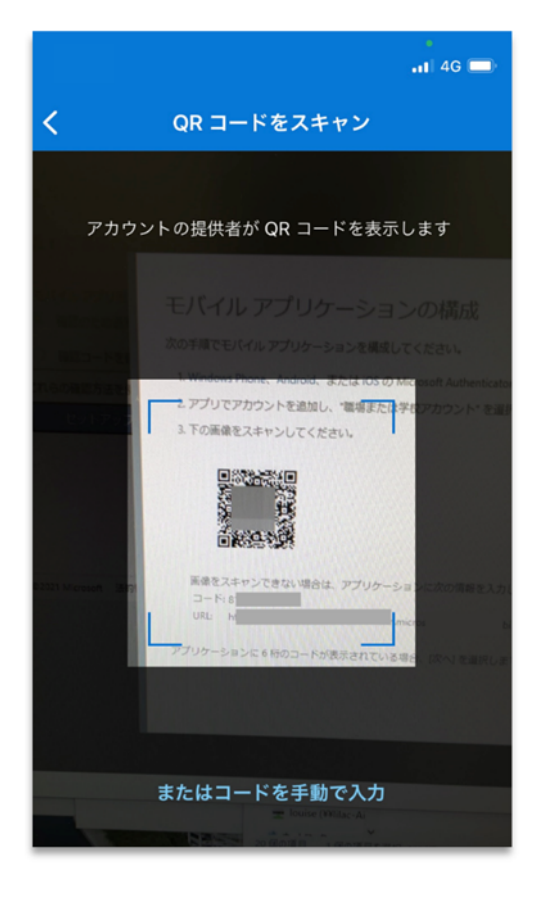

(10) QR コードの読み取り後、スマートフォンアプリに6桁のコードが表示されていたら、「次 へ」をクリックしてください。

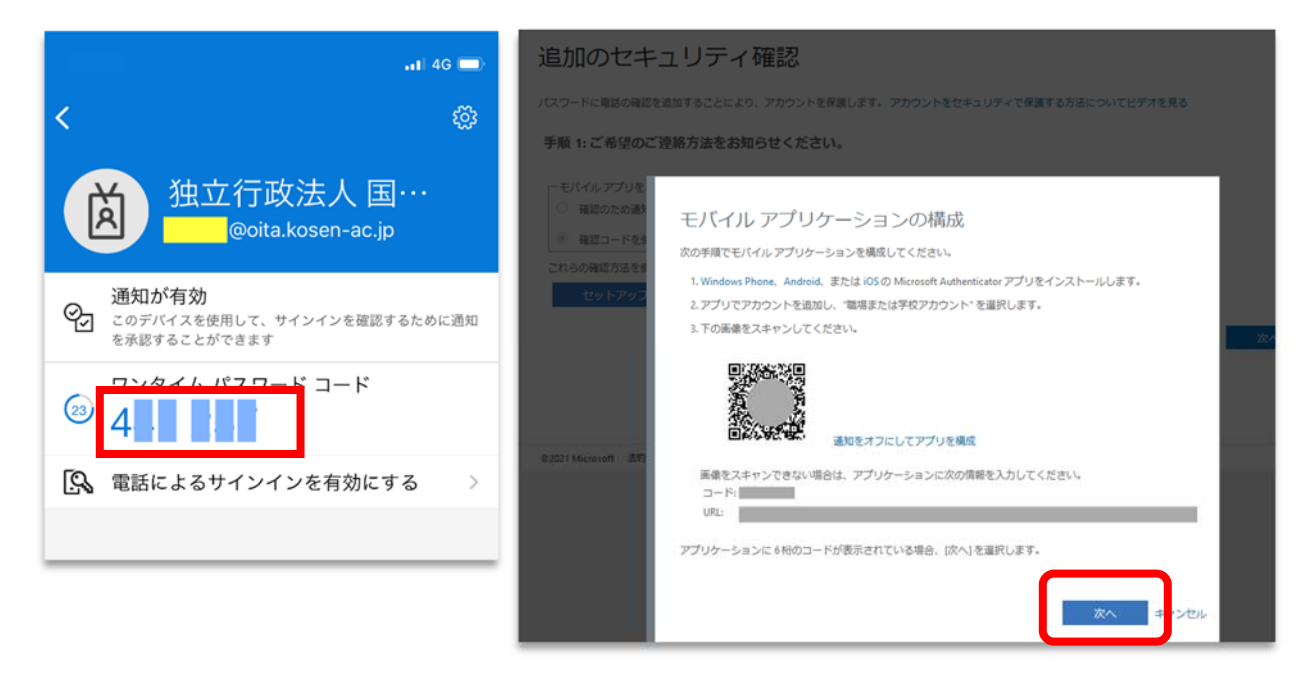

(11) スマートフォンアプリに表示されているコードを入力後、「確認」をクリックしてください。

| Microsoft.                                        |                 |
|---------------------------------------------------|-----------------|
| 追加のセキュリティ確認                                       |                 |
| パスワードに電話の確認を追加することにより、アカウントを保護します。 アカウントをセキュリティで保 | 護する方法についてビデオを見る |
| 手順 2: モバイル アプリから確認バスワードを入力してください                  |                 |
| アフラフーフラフにあかられている<br>認コードを入力してください。                |                 |
|                                                   | キャンセル 確認        |
|                                                   |                 |

(12) スマートフォンアプリにアクセスできなくなった場合に備えて電話番号を入力してください。

| Microsoft                |                                          |                 |
|--------------------------|------------------------------------------|-----------------|
| 追加のセキュリ                  | リティ確認                                    |                 |
| パスワードに電話の確認を追加す          | ることにより、アカウントを保護します。アカウントをセキュリティで保        | 渡する方法についてビデオを見る |
| 手順 3: モバイル アプリ           | こアクセスできなくなった場合                           |                 |
| 日本 (+81)                 |                                          |                 |
|                          |                                          |                 |
|                          |                                          |                 |
|                          |                                          | 次へ              |
| 電話番号はアカウントのセキュ           | リティのためにのみ使用されます。標準の電話料金と SMS 料金が適用され<br> |                 |
|                          |                                          |                 |
| ©2021 Microsoft 法的情報   フ | ライバシー                                    |                 |

(13)表示されたアプリパスワードを必ず保管してください。Microsoft 365 のメールをメールソフトで利用する場合必要となります。

| Microsoft                             |                                                                                                    |
|---------------------------------------|----------------------------------------------------------------------------------------------------|
| 追加のセキニ                                | リティ確認                                                                                                    |
| パスワードに電話の確認を追                         | 10することにより、アカウントを保護します。 アカウントをセキュリティで保護する方法についてビデオを見る                                                                |
| ステップ 4: 既存のア                          | プリケーションを引き続き使用する                                                                                                    |
| Outlook、Apple Mail、また<br>または学校アカウントのパ | Microsoft Office などのアプリでは、アカウントの保護のために電話を使用することはできません。これらのアプリを使用するには、臨<br>スワードの代わりに新たなアプリパスワードを作成する必要があります。 詳細情報を見る |
| 2077U X29-K74                         | r < Blab                                                                                                    |
|                                       | 売7                                                                                                    |
|                                       |                                                                                                    |
|                                       |                                                                                                    |
| 02021 Marcate 注的信仰                    | 7=41(5                                                                                                    |

「完了」をクリックして設定終了です。